# Adresetiketten in Libre Office

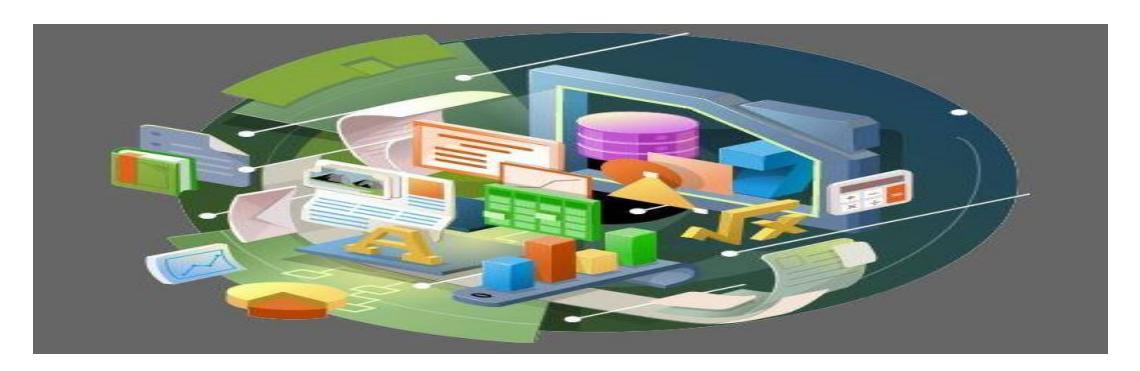

We behandelen de volgende onderwerpen:

- Hoe u een adressenbestand in een werkblad van Libre Office kunt maken;
- Hoe u dit bestand kunt koppelen aan een tekstdocument;
- · Hoe u adresetiketten of een telefoonboek van dat adressenbestand kunt maken;
- Hoe u de etiketten of het telefoonboek kunt afdrukken.

We gaan het adressenbestand vanaf de basis opbouwen.

Voor de goede werking van de koppeling van het werkblad als gegevensbron aan het tekstbestand moet het Libre Office programma Base op uw computer staan. Met dit programma worden gegevensverzamelingen gemaakt en beheerd. Het is op de achtergrond ook nodig voor de koppeling van een werkblad-bestand aan het tekstbestand.

Controle van de aanwezigheid kan door het Libre Office portaal-scherm te openen:

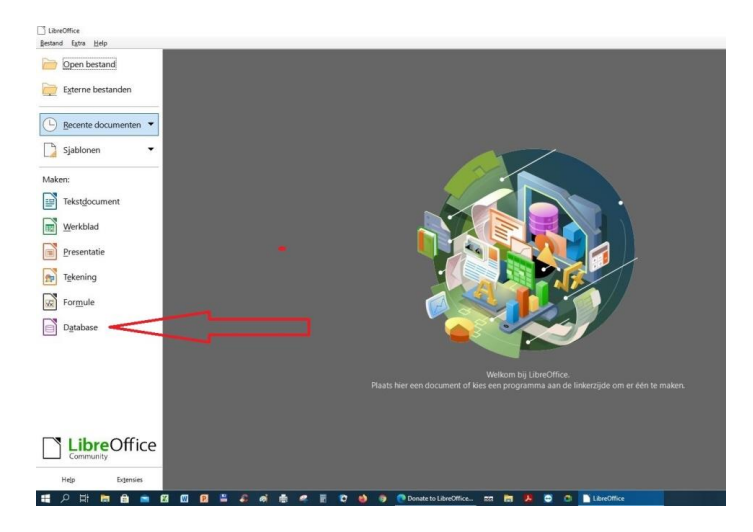

Als je op "Database" klikt zal het onderstaande beeld verschijnen

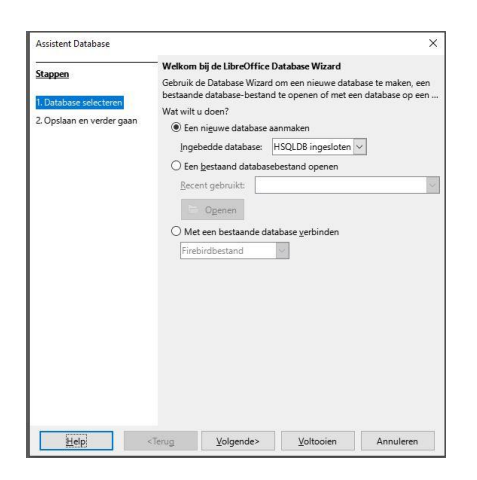

Zo zien we dat er een datbase in ingebed. Dan is DataBase geïnstalleerd. Je kunt op annuleren klikken om dit scherm te verlaten.

Het adresboek dat we gaan maken bevat elf kolommen. Ieder in het adresboek krijgt één regel. We gaan nu de basisvorm maken:

• Open een werkblad in Calc

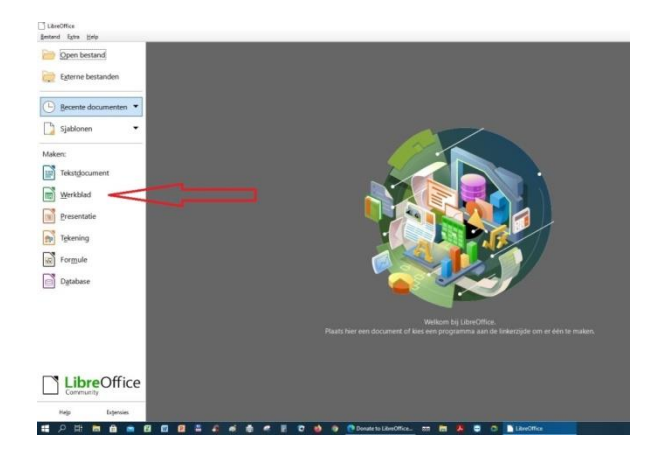

#### We krijgen dan onderstaand beeld:

| 📓 Geen tite        | 1 - LibreOffice Calc       |                     |                     |                      |                                     |                              |              |         | - 🗆                                                    | ×     |
|--------------------|----------------------------|---------------------|---------------------|----------------------|-------------------------------------|------------------------------|--------------|---------|--------------------------------------------------------|-------|
| <u>B</u> estand Be | werken Beel <u>d</u> Invo  | oegen <u>O</u> pmaa | k <u>O</u> pmaakpro | fielen B <u>l</u> ad | <u>G</u> egevens E                  | <u>x</u> tra <u>V</u> enster | <u>H</u> elp |         |                                                        | ×     |
| 🖬 📲                | • 🖬 •  🗋 🕯                 |                     | h 🖻 👘               | · 🎸 🍂                | $ $ $\leftrightarrow$ $\rightarrow$ | • 🔊 Abr                      | - 🗊 • 🗊      | •  ↑↓ ą | $\downarrow \stackrel{Z}{}\downarrow \bigtriangledown$ | 2   » |
| Liberation S       | ans 🗸 10 🗸                 | VCO                 | <u>A</u> • K        | <u>}</u> • ≣ ≣       | E III                               |                              | *            | • • %   | 0.0 7                                                  | .0다 » |
| A1                 | <u></u> f <sub>x</sub> Σ • | =                   |                     |                      |                                     |                              |              |         | •                                                      | :     |
| A                  | B                          | С                   | D                   | E                    | F                                   | G                            | Н            | 1       | 1                                                      |       |
| 1                  | _                          |                     |                     |                      |                                     |                              |              |         |                                                        |       |
| 3                  |                            |                     |                     |                      |                                     |                              |              |         | -                                                      | M     |
| 4                  |                            |                     |                     |                      |                                     |                              |              |         |                                                        | 74    |
| 1000               |                            |                     |                     |                      |                                     |                              |              |         |                                                        | 1000  |

- Selecteer zoals hierboven is gedaan cel A1 en vul het woord Naam in;
- Zet in cel B1 het woord Tussenvoegsel;
- Zet in cel C1 het woord Voorletters;
- Zet in cel D1 het woord Titel;
- Zet in cel E1 het woord Adres;
- Zet in F1 het woord **Postcode**;
- Zet in G1 het woord **Woonplaats**;
- Zet in cel H1 het woord Land;
- Zet in cel I1 het woord Telefoon;
- Zet in cel J1 het woord E-mail;
- Zet in cel K1 het woord Verjaardag.

| ß    | Geen titel 1 - L     | ibreOffice Calc         |                   |             |                         |          |                        |                   |              |         |            |                    |
|------|----------------------|-------------------------|-------------------|-------------|-------------------------|----------|------------------------|-------------------|--------------|---------|------------|--------------------|
| Bes  | tand Be <u>w</u> erk | en Beel <u>d I</u> nvoe | egen <u>O</u> pma | ak <u>C</u> | <u>)</u> pmaakprofielen | Blad G   | egevens E <u>x</u> tra | a <u>V</u> enster | <u>H</u> elp |         |            |                    |
|      | • 📄 • 🖥              | a - I 🗋 🖨               | <u>a</u> , X      |             | i 🔓 📲 🎽                 | <u>A</u> | <b>→</b> → •           | ∲ <sup>abç</sup>  | •            |         | Z 🕹 🏹 🛛    | 3 <b>II</b> I      |
| Libe | ration Sans          | ✓ 10 pt                 | V                 | : 0         | <u>)</u>   <u>A</u> - 🔊 | • ≣      | 夏夏日                    | 5.0               |              | . 🕞 🗸 🥍 | 6 0.0 💆    | 0. <del>Q</del> 0. |
| H6   |                      | $\sim f_X \Sigma$       | • =               |             |                         |          |                        |                   |              |         |            |                    |
|      | A                    | В                       | C C               | D           | E                       | F        | G                      | Н                 | I            | J       | К          | I                  |
| 1    | Naam                 | Tussenvoegsel           | Voorletters       | Titel       | Adres                   | Postcode | Woonplaats             | Land              | Telefoon     | E-mail  | Verjaardag |                    |
| 2    |                      |                         |                   |             |                         |          |                        |                   |              |         |            |                    |
| 3    |                      |                         |                   |             |                         |          |                        |                   |              |         |            |                    |

We gaan nu de opmaak van de bovenste rij doen.

• Selecteer de cellen A1 t/m K1 door met de linkermuisknop ingedrukt over de cellen te bewegen.

|              | Geen titel 1 - Lib    | oreOffice Calc         |                    |              |             |                              |                              |                 |              |        |             |                |
|--------------|-----------------------|------------------------|--------------------|--------------|-------------|------------------------------|------------------------------|-----------------|--------------|--------|-------------|----------------|
| <u>B</u> est | and Be <u>w</u> erker | n Beel <u>d I</u> nvoe | gen <u>O</u> pmaak | <u>O</u> pma | akprofielen | B <u>l</u> ad <u>G</u> egeve | ns E <u>x</u> tra <u>V</u> e | enster <u>H</u> | <u>H</u> elp |        |             |                |
|              | • 🛁 • 🖥               | a • D 🖨                | <b>a</b>   X       |              | °. • 🖌      | A S                          | $\rightarrow$ $ $            | Abr             | •            | .↑   • | L alt alt S | 7 🔝 🛛          |
| Lib          | peration Sans         | ✓ 10 ✓ \               | / C 0              | A            | • 🔊 •       | EEE                          |                              |                 | * *          | •      | % 0.0 7     | <u>.00 .00</u> |
| A1:K1        | 1                     | - f <sub>x</sub> Σ • = | =   Naam           |              |             |                              |                              |                 |              |        |             |                |
|              | A                     | В                      | G                  | D            | E           | F                            | G                            | Н               | 1            | J      | К           | 10             |
|              |                       |                        |                    |              |             |                              |                              |                 |              |        |             |                |
| 1            | Naam                  | Tussenvoegsel          | Voorletters        | Titel        | Adres       | Postcode                     | Woonplaats                   | Land            | Telefoon     | E-mail | Verjaardag  | -              |
| 1            | Naam                  | Tussenvoegsel          | Voorletters        | Titel        | Adres       | Postcode                     | Woonplaats                   | Land            | Telefoon     | E-mail | Verjaardag  | -              |
| 1<br>2<br>3  | Naam                  | Tussenvoegsel          | Voorletters        | Titel        | Adres       | Postcode                     | Woonplaats                   | Land            | Telefoon     | E-mail | Verjaardag  |                |

- Kies dan voor Opmaak, Cellen
- Klik op het tabblad Randen.

|          |                                | 2                              | 1                           |            |      |
|----------|--------------------------------|--------------------------------|-----------------------------|------------|------|
| 2 00     | Getallen Lettertype Teksteffec | ten Uitlijning Randen Achtergr | ond Celbeveiliging          |            | 13   |
| C 0      | Lijnschikking                  | Lijn                           | Vulling                     |            | : ₹= |
| <u> </u> | Voorkeuren:                    | Stijl:                         | Links:                      | 0,35 mm 🖨  |      |
|          |                                |                                | <ul> <li>Rechts:</li> </ul> | 0,35 mm 📫  |      |
| rletters | <u>Gebruikergedefinieerd</u> : | Breedte:                       | Boven:                      | 0,35 mm ≑  | м    |
| Tetters  | <u>S1</u> 12                   | 0,75 pt                        | Conder:                     | 0,35 mm    |      |
|          |                                | Kleur:                         | ⊠ Svnc                      | hroniseren | -    |
|          |                                | Zwart                          | •                           |            |      |
| _        |                                |                                |                             |            |      |
| -        | 1                              |                                |                             |            |      |
|          | Aangrenzende cellen:           |                                |                             |            |      |
| -        | Banden verwijderen             |                                |                             |            |      |
|          | Schaduwstijl                   |                                |                             |            |      |
|          | Positie:                       | Afstan <u>d</u> :              | Kleun                       |            | -    |
|          |                                | 1,76 mm 🗘                      |                             | iriis 💌    |      |
|          | -                              |                                |                             |            | -    |
| -        |                                |                                |                             |            |      |
|          |                                |                                |                             |            | -    |
|          |                                |                                |                             |            |      |

• Zet een lijn rondom de cellen door op de knop **Buitenrand instellen** te drukken zoals hieronder is aangegeven.

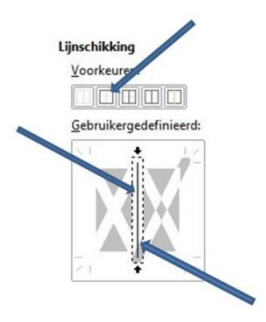

- Maak ook een verticale lijn tussen de kolommen door in de verticale balk midden in het voorbeeldvenster te klikken:
- Klik vervolgens op OK.
- Selecteer vervolgens de cellen A2 t/m K100.
- Kies weer voor **Opmaak, Cellen** en selecteer het tabblad **Randen**.
- Zet een lijn rondom de cellen door op de knop **Buitenrand instellen** te drukken.
- Maak een verticale lijn tussen de kolommen door in de verticale balk midden in het voorbeeldvenster (zie ook hierboven) te klikken.
- Klik op OK.

De cellen zien er nu uit als hieronder:

|     | Geen titel 1       | - LibreOffice Calc                  |                      |       |               |             |                               |        |              |        |            |               |
|-----|--------------------|-------------------------------------|----------------------|-------|---------------|-------------|-------------------------------|--------|--------------|--------|------------|---------------|
| Bes | tand Be <u>w</u> e | erken <mark>Beel<u>d</u> Inv</mark> | oegen <u>O</u> pmaak | Opm   | naakprofielen | Blad Gegeve | ens E <u>x</u> tra <u>V</u> e | enster | <u>H</u> elp |        |            |               |
|     | ð • 🚔              | • 🔜 •   🗅 🛚                         | 🛢 🖪   🗶              |       | 🖻 • 🖌         | AS          | $\sim$                        | Ap?    | -            | •   1  | t ã↑ Ž↑ 2  | 7 🖾 💧         |
| Li  | beration San       | s 🗸 10 🗸                            | V C <u>0</u>         | A     | • 🔊 •         | E Z Z       | 1 🗐 🖾                         |        | ₩            | •      | % 0,0 7    | <u>.00 00</u> |
| E98 |                    | v fx Σ ·                            | =                    |       |               |             |                               |        |              |        |            |               |
|     | A                  | В                                   | С                    | D     | E             | F           | G                             | Н      |              | J      | К          | L             |
| 1   | Naam               | Tussenvoegs                         | e Voorletters        | Titel | Adres         | Postcode    | Woonplaats                    | Land   | Telefoon     | E-mail | Verjaardag |               |
| 2   |                    |                                     |                      |       |               |             |                               |        |              |        |            |               |
| 3   |                    |                                     | 1                    |       |               |             |                               |        |              |        |            |               |
| 4   |                    |                                     |                      |       |               |             |                               |        |              |        |            |               |
| 5   | _                  |                                     |                      |       |               |             |                               |        |              |        | 2          |               |
| 6   |                    |                                     |                      |       |               |             |                               |        |              |        |            |               |
| 7   |                    |                                     |                      | 1     | 1             |             |                               | 1      | 1            |        | 1 1        |               |

- Klik in cel M3
- Type het woord Datum

Nu gaan we opgeven welke soort informatie in de cellen moet worden weergegeven. In de kolommen A t/m J gewone tekst en in kolom K steeds een andere datum.

- Selecteer de cellen K2 t/m K100
- Kies voor **Opmaak, Cellen**
- Selecteer het tabblad Getallen, kies de Categorie Datum en 31-dec
- Bevestig met **OK**

| tallen Lettertype Teksteffecte | en Uitlijning Randen Achtergrond Celbe | veiliging                       | % 00 1 0      |
|--------------------------------|----------------------------------------|---------------------------------|---------------|
| <u>a</u> tegorie               | Op <u>m</u> aak                        | Taal                            |               |
| Alle                           | vr 31 december 1999                    | ↑ Standaard - Nederlands (NL) ∨ | к             |
| jebruikergedefinieerd          | 12-31                                  |                                 | il Verjaardag |
| ietal                          | 99-12-31                               |                                 |               |
| rocent                         | 1999-12-31                             |                                 |               |
| aluta                          | 12-99                                  |                                 | 1             |
| atum                           | 31-dec                                 |                                 |               |
| ijd                            | december                               |                                 |               |
| /etenschappelijk               | 4de kwartaal 99                        |                                 |               |
| reuk                           | 52                                     |                                 |               |
| ooleaanse waarde               | 31-12-99 13:37                         |                                 |               |
| ekst                           | 31-12-1999 13:37:46                    | Verjaardag                      |               |

Andere cellen bevatten tekst, daaraan geven we geen aparte eigenschappen.

Formules zijn niet nodig om het adresbestand te laten werken. Alleen in cel **M4** komt een formule: het weergeven van de huidige datum.

Huidige datum invoeren

- Klik in cel M4
- Klik op Invoegen , Functie of op de knop Functie-Assistent

| :werken Bradd        |    | egen<br>Af <u>b</u> e        | Opmaak<br>elding  | <u>O</u> pmaakprofi       | ieler | k | Blad Gegeve     | ens E <u>x</u> t<br>• ⊖ · | ra <u>V</u> enster | Help        | • 🔢 •   ↑↓      | av z    |
|----------------------|----|------------------------------|-------------------|---------------------------|-------|---|-----------------|---------------------------|--------------------|-------------|-----------------|---------|
| ians 🔽 🚺             | 13 | Diag<br>D <u>r</u> aa<br>Med | tabel             |                           |       | ŀ |                 | 15                        |                    | *           | ±   💀 • %       | 6 0.0 1 |
| B<br>Ivoegset Voorle | 6  | Olije<br>V <u>o</u> m        | t.                | •                         | •     | e | G<br>Woonplaats | H<br>Land                 | l<br>Telefoon      | J<br>E-mail | K<br>Verjaardag | L       |
|                      | fx | F <u>u</u> no<br>Beno        | tie<br>bemd berei | Ctrl+Fi<br>k of expressie | 2     | ŀ |                 |                           |                    |             |                 |         |
|                      | A  | Teks                         | tv <u>a</u> k     |                           |       | ŀ |                 |                           |                    |             |                 |         |

- De Functie-Assistent wordt geopend
- Kies onder Categorie voor Datum & Tijd
- Kies onder het kopje Functie voor VANDAAG

| uncties Structuur                                                                                              |   | Eunctieresultaat                          |
|----------------------------------------------------------------------------------------------------|---|-------------------------------------------|
| <u>Z</u> oeken                                                                                                 |   | VANDAAG                                   |
| <u>C</u> ategorie                                                                                              |   | VANDAAG()                                 |
| Datum & tijd                                                                                                   | ~ | Benaalt de huidige datum van de computer  |
| <u>F</u> unctie                                                                                                |   | bepaut de haldige datain van de compaten. |
| NU                                                                                                    | ^ |                                           |
| SECONDE                                                                                                    |   |                                           |
| TIJD                                                                                                    |   |                                           |
| TIJDWAARDE                                                                                                    |   |                                           |
| UUR                                                                                                    |   |                                           |
| VANDAAG                                                                                                    |   |                                           |
| WEEKDAG                                                                                                    |   |                                           |
| WEEKNUMMER                                                                                                    |   |                                           |
| and a second second second second second second second second second second second second second second second |   |                                           |

- Klik op Volgende
- Klik op OK en de datum van vandaag verschijnt in cel M4

Voorwaardelijke opmaak

- We maken een voorwaardelijk opmaakprofiel met de naam **Jarig** om de datumtekst lichtrood te kleuren
- Eerst geven we cel M4 een rode achtergrondkleur via de keuze Opmaak, Cellen, tabblad achtergrond
- Kies een rode kleur
- Klik op **OK**

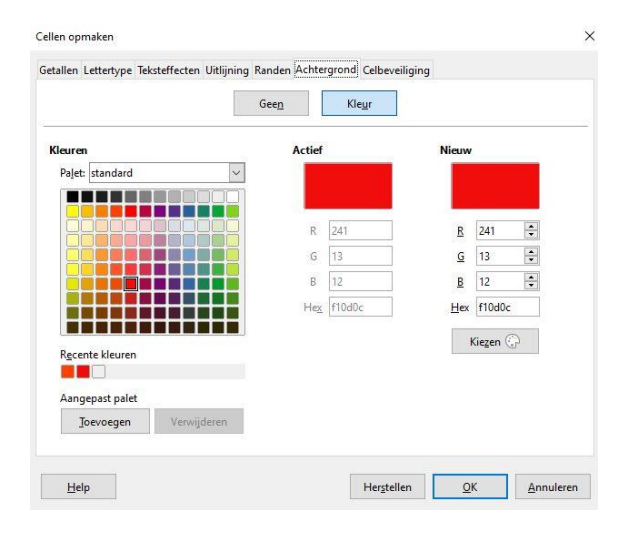

- Cel M4 kleurt rood.
- Kies in de menubalk voor Opmaakprofielen
- Klik op Nieuw opmaakprofiel uit de selectie

 Adresboek.ods - LibreOffice Calc

 Bestand
 Bewerken
 Beeld
 Invoegen
 Opmaak
 Opmaakprofielen
 Blad

 Image: Image:

| <u>O</u> pm | aakprofielen       | B <u>l</u> ad | <u>G</u> egevens | E <u>x</u> tra | Ve  |
|-------------|--------------------|---------------|------------------|----------------|-----|
| A           | <u>S</u> tandaard  |               |                  |                | 100 |
| А           | Accent 1           |               |                  |                | ľ   |
| A           | Accent 2           |               |                  |                |     |
| А           | Accent 3           | _             |                  |                | f   |
| H1          | <u>K</u> op 1      | _             |                  |                | t   |
| H2          | К <u>о</u> р 2     | _             |                  |                |     |
| +1          | Goe <u>d</u>       | _             |                  |                | e   |
| -2          | Slecht             | _             |                  |                | ſ   |
| ±0          | Ne <u>u</u> traal  | _             |                  |                | 1   |
| 0           | <u>F</u> out       | _             |                  |                | a   |
| $\triangle$ | <u>W</u> aarschuwi | ng            |                  |                | ł   |
| 3           | Voetnoot           | _             |                  |                | ł   |
| 9           | Op <u>m</u> erking |               |                  |                |     |
| 0           | Geselecteerd       | opm           | sprofiel bijg    | ewerkt         | ł   |
| +           | Nieuw opma         | akprofi       | el uit selectie  |                |     |
| A           | Opmaakprof         | fielen be     | eheren           | F11            | t   |

| 06-aug          | 8          |           |
|-----------------|------------|-----------|
| 04-jan          |            | 04-03-20  |
| 18-apr          |            |           |
| pmaakprofiel ma | ken        | ×         |
| laam opmaakprot | fiel       |           |
|                 |            |           |
| Standaard       |            | ^         |
| Heading         |            |           |
| Heading 1       |            |           |
| Heading 2       |            |           |
| Text            |            |           |
| Note            |            |           |
| Footnote        |            |           |
| Hyperlink       |            | ~         |
| Help            | <u>0</u> K | Annuleren |
| 1               |            |           |

- Het venster Opmaakprofiel maken opent zich
- Geef de naam Jarig

• Klik OK

# Opmaakprofiel

- Selecteer de cellen K2 t/m K100
- Kies in de menubalk voor Opmaak, Voorwaardelijke, Voorwaarde

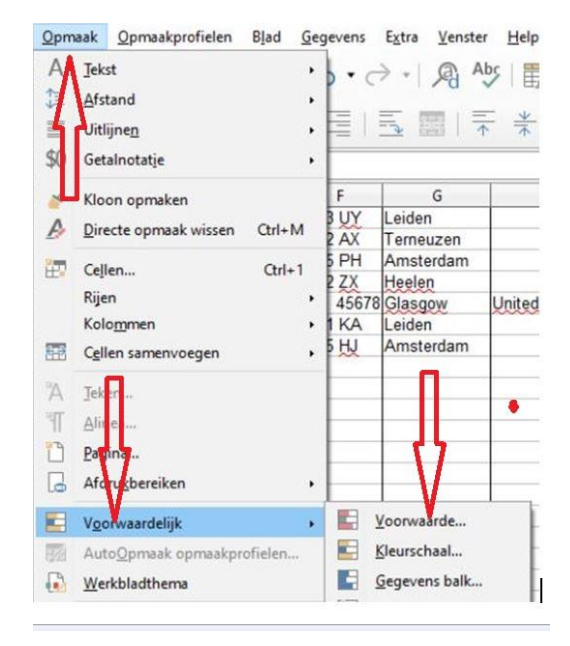

- Het venster Voorwaardelijke opmaak wordt getoond en vul het in zoals hieronder bij Voorwaarde 1:
- In de cel naast gelijk aan rechtsboven =\$M\$4
- · Kies via het zwarte driehoekje naast Standaard voor Jarig
- Klik op **OK**

| /oorwaarde 1              |                     |                |        |                   |           |
|---------------------------|---------------------|----------------|--------|-------------------|-----------|
| Celwaarde is              | 🗸 gelijk aa         | n              | ~ = SN | 154               |           |
| Opmaakpro <u>f</u> iel to | epassen: Jarig      |                | ~ in 1 | 8-apr 06-jul      | 29-mei 04 |
|                           |                     |                |        |                   |           |
|                           |                     |                |        |                   |           |
|                           |                     |                |        |                   |           |
|                           |                     |                |        |                   |           |
|                           |                     |                |        |                   |           |
|                           |                     |                |        |                   |           |
| <u>T</u> oevoegen         | <u>V</u> erwijderen | <u>O</u> mhoog | Naai   | r <u>b</u> eneden |           |
| <u>I</u> oevoegen         | ⊻erwijderen         | Qmhcog         | Naar   | <u>b</u> eneden   |           |

Wanneer een persoon uit het adressenbestand jarig is op de dag dat het bestand wordt geopend, zal de datum in rood worden weergegeven.

Voor de duidelijkheid geven we een aantal cellen een andere kleur

- Selecteer de cellen A1 t/m K1
- Kies voor **Opmaak**, **Cellen**
- Kies voor de kleur Geel2 of een andere lichte kleur
- Het resultaat zie je hieronder

| à à  | dresb | oek.ods - Lil     | oreOffice | Calc            |                  |       |               |                          |          |                |                            |              |                 |               |
|------|-------|-------------------|-----------|-----------------|------------------|-------|---------------|--------------------------|----------|----------------|----------------------------|--------------|-----------------|---------------|
| Best | and   | Be <u>w</u> erken | Beeld     | <u>I</u> nvoege | n <u>O</u> pmaal | Ор    | maakprofielen | B <u>l</u> ad <u>G</u> e | gevens   | Extra Venst    | er <u>H</u> elp            |              |                 |               |
|      | •     | 🗃 • 🗖             | •   []    |                 | <u>a</u>   X     |       | 💼 • 🛛 🎽       | <u>A</u> (               | <b>.</b> | → -   <u>A</u> | Apî   🎬 •                  | • 🚺 •   ↑↓ g | 🗸 🕹 🧏 🔚 🛛       | l 🖸 Ω · 🕀 🖵   |
| Ari  | ial   | ~                 | 10        | V               | С <u>о</u>       | A     | • 🔊 •         | ΞŦ                       | 王)]      |                | <u>→</u> <u>→</u> <u>→</u> | ⊈∣⊡∙%        | 0.0 🔽   .00 .00 | ≝ ≝   ⊞ • 🚍 • |
| M22  |       | ~                 | fx 2      | • =             |                  |       |               |                          |          |                |                            |              |                 |               |
|      |       | A                 | В         |                 | С                | D     | E             |                          | F        | G              | н                          | I.           | J               | К             |
| 1    | Naar  | n Tu              | e o nuo   | M loan          | oorlottore       | Titol | Adree         | Do                       | etcodo   | Moonplaste     | I and                      | Tolofoon     | Email           | Vorigerdag    |

Om er zeker van te zijn dat het allemaal goed werkt, geven we hierna een aantal gegevens die je kunt invoeren.

| M22 |           | ✓ f <sub>x</sub> Σ • : | = 1         |       |                   |          |            |               |               |                                       |            |
|-----|-----------|------------------------|-------------|-------|-------------------|----------|------------|---------------|---------------|---------------------------------------|------------|
|     | A         | B                      | C           | D     | E                 | F        | G          | н             | 1             | 1                                     | K          |
| 1   | Naam      | Tussenvoegsel          | Voorletters | Titel | Adres             | Postcode | Woonplaats | Land          | Telefoon      | E-mail                                | Verjaardag |
| 2   | Dam       | van                    | M.          | Dhr.  | Rozenweg 45       | 3678 VX  | Amstelveen |               | 020-6784438   | mvdam@planet.nl                       | 22-jun     |
| 3   | Halst     | van                    | A.          | Mw.   | Tramstraat 3      | 8853 GU  | Rijswijk   |               | 021-9764332   | vanhalst@wanadoo.nl                   | 06-aug     |
| 4   | Linde     | van den                | K.          | Mw.   | Hooigracht 68a    | 2313 UY  | Leiden     |               | 071-5138899   | karelvdlinde@zonnet.nl                | 04-jan     |
| 5   | Velleman  |                        | S.          | Mw.   | Zeldenrustlaan 62 | 4532 AX  | Terneuzen  |               | 011-5567454   | sandra43@yahoo.com                    | 05-mrt     |
| 6   | Ruyter    | de                     | M.          | Dhr.  | Kalverstraat 33   | 3225 PH  | Amsterdam  |               | 020-6534689   | mderuyter@planet.nl                   | 06-jul     |
| 7   | Jonge     | de                     | J.          | Dhr.  | Tuinweg 56        | 7632 ZX  | Heelen     |               | 086-6665434   | j.jonge@tiscali.nl                    | 29-mei     |
| 8   | McGroarty |                        | T.          | Dhr.  | 12 Abbey Road     | 45678    | Glasgow    | United Kingdo | 0034-99583992 | mcgroarty@compuserve.co.uk            | 04-mrt     |
| 9   | RedNose   |                        | 100 M       |       | Frambozenweg 37   | 2321 KA  | Leiden     | 100000100000  | 071-5730662   | info@rednose.nl                       | 04-mrt     |
| 10  | Boer      | de                     | M.          | Mw.   | Prinsengracht 56  | 1065 HJ  | Amsterdam  | 3             | 020-5626432   | A A A A A A A A A A A A A A A A A A A | 07-jun     |
| 11  |           |                        |             |       |                   |          |            |               |               |                                       |            |
|     | -         |                        |             |       |                   |          |            | -             |               |                                       |            |

Het adressenbestand dat u in Calc hebt gemaakt, is nu klaar. U kunt het gebruiken om de uw eigen gegevens in te voeren. Nu kunt u met behulp van de gegevens uit het adressenbestand adresetiketten en/of een telefoonboekje maken. Hiervoor gebruiken we de tekstverwerker Writer.

Het bestand kan je via deze link ook downloaden:

# http://www.mcca.nl/powerpoint/Adresboek.ods

Voordat u in Writer van start gaat moet u wel het adressenbestand op een voor u makkelijk terug te vinden plaats opslaan. Dit is nodig omdat u in Writer moet opgeven waar Writer de adressen vandaan moet halen.

# Adresbestand koppelen aan Writer

- Start Writer
- Klik op de menubalk: **Bestand, Nieuw, Tekstdocument** Hierdoor opent een nieuw Writerbestand:
- Kies vervolgens Bewerken, Database wisselen.

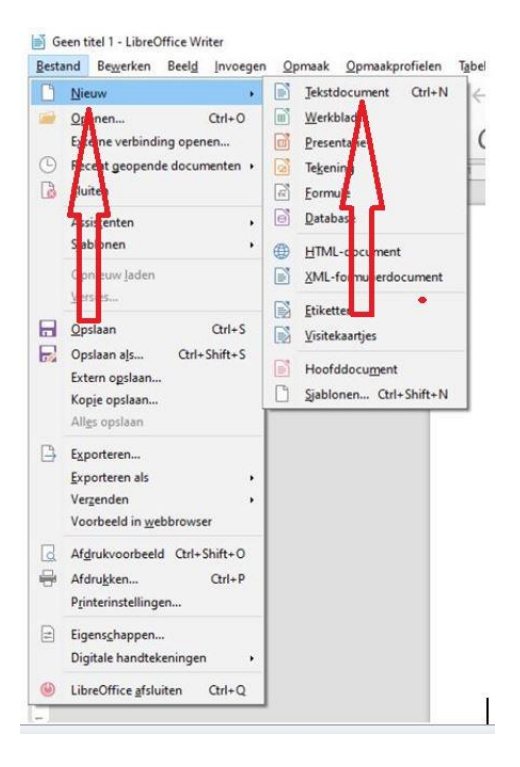

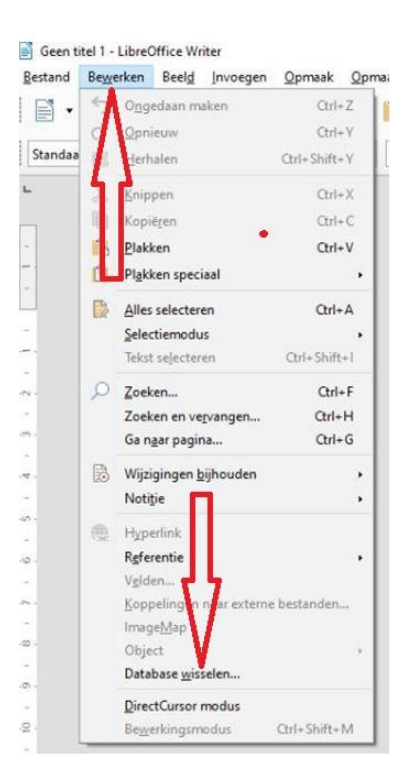

### Het venster Database Wisselen verschijnt:

| Databases wisselen                                                                                                    |                                                                                                    |
|----------------------------------------------------------------------------------------------------|----------------------------------------------------------------------------------------------------|
| Databases wisselen                                                                                                    |                                                                                                    |
| <u>G</u> ebruikte databases                                                                                               | Beschikbare databases                                                                                                    |
|                                                                                                    | <ul> <li>Bibliography</li> <li>⊕ S contacts</li> </ul>                                                                                      |
|                                                                                                    | Bjaderen                                                                                                    |
| In dit dialoogvenster kunt u een da<br>document betrekking hebben, ven<br>één wijziging tegelijk aanbrengen.<br>mogelijk. | atabase waarop de databasevelden in uw<br>vangen door een andere database. U kunt slechts<br>In de linkerlijst is ook een meervoudige keuze |
| Color the databases Diadaaaa aasaa                                                                                        |                                                                                                    |
| Gebruik de knop Bladeren om een<br>Database op document toegepast:                                                        | (Geen]                                                                                                    |

Via dit venster kunnen we gegevensbronnen koppelen aan Writer. Dan kunnen we de gegevens in het adresbestand in Writer gebruiken. Dit hoeft maar 1x te gebeuren. Als het adresbestand al voorkomt onder de kop **Beschikbare databases** dan hoeft er niets meer te gebeuren. Dan kunnen we dit venster sluiten.

Wij gaan ervan uit dat de koppeling nog moet gebeuren.

• Klik op de knop **Bladeren** in het venster Database Wisselen; het venster **Openen** wordt getoond. Navigeer naar het adresbestand.

![](_page_7_Picture_5.jpeg)

- Open het adresbestand door op de knop **Openen** te klikken.
- Het adresboek komt in beeld. Klik op het plusje voor Adresboek en het onderstaande beeld verschijnt:

| Gebruikte databases                                                                                                    | Beschikbare databases                                                                                                    |
|----------------------------------------------------------------------------------------------------|----------------------------------------------------------------------------------------------------|
|                                                                                                    | 🗷 😴 Bibliography                                                                                                    |
|                                                                                                    |                                                                                                    |
|                                                                                                    | 🗏 🌄 Adresboek                                                                                                    |
|                                                                                                    | HHH Blad1                                                                                                    |
|                                                                                                    | Bladeren                                                                                                    |
|                                                                                                    |                                                                                                    |
| In dit dialoogvenster kunt u<br>document betrekking hebbe<br>één wijziging tegelijk aanbre<br>mogelijk.<br>Gebruik de knop Bladeren o                               | een database waarop de databasevelden in uw<br>n, vervangen door een andere database. U kunt slecht<br>ngen. In de linkerlijst is ook een meervoudige keuze<br>m een database-bestand te selecteren.                |
| In dit dialoogvenster kunt u<br>document betrekking hebbe<br>één wijziging tegelijk aanbre<br>mogelijk.<br>Gebruik de knop Bladeren o<br>stabase op document toegep | een database waarop de databasevelden in uw<br>n, vervangen door een andere database. U kunt slecht<br>ngen. In de linkerlijst is ook een meervoudige keuze<br>m een database-bestand te selecteren.<br>ast: [Geen] |

Door de klik op het plusje voor Adresboek moet Blad1 verschijnen.

Achter de schermen is nu in de map van het adresboek een bestand Adresboek0.obd aangemaakt.

Op mijn laptop:

> Deze pc > Henk (C:) > Afbeeldingen powerpoints > LibreofficeEtiketten

Voor de uitvoering van de opdrachten is dit niet belangrijk, We kunnen nu het venster **Database Wisselen** sluiten.

Open een nieuw Writerbestand voor het maken van etiketten.

• Kies daarvoor in de menubalk Bestand, Nieuw, Etiketten. Het venster Etiketten verschijnt.

| Etiketten Opmaak Opties                                                                                                    |                                                                  |          |
|----------------------------------------------------------------------------------------------------|------------------------------------------------------------------|----------|
| Onschrift                                                                                                    |                                                                  |          |
| Label tekst:                                                                                                    | Adres Database:                                                  |          |
|                                                                                                    | contacts                                                         | ~        |
| <contacts.contacts.0.voorletters><br/><contacts.contacts.0.tussenvoegse<br><contacts.contacts.0.naam></contacts.contacts.0.naam></contacts.contacts.0.tussenvoegse<br></contacts.contacts.0.voorletters>                                              | Tabel:                                                           | ~        |
| <contacts.contacts.0.adres><br/><contacts.contacts.0.postcode><br/><contacts.contacts.0.woonplaats></contacts.contacts.0.woonplaats></contacts.contacts.0.postcode></contacts.contacts.0.adres>                                                       | Databasegeld:                                                    | ~        |
| <contacts.contacts.0.adres><br/><contacts.contacts.0.postcode><br/><contacts.contacts.0.woonplaats></contacts.contacts.0.woonplaats></contacts.contacts.0.postcode></contacts.contacts.0.adres>                                                       | Databasegeld:                                                    | ~        |
| <contacts.contacts.0adrees<br><contacts.contacts.0postcode><br/><contacts.contacts.0woonplaats><br/>Opmaak<br/>Opoorlopend</contacts.contacts.0woonplaats></contacts.contacts.0postcode></contacts.contacts.0adrees<br>                               | Merk: Avery Zweckform                                            | ~        |
| <pre>contact.contact.0.Adres-<br/><contact.contact.0.postcode><br/><contacts.contacts.0.woonplaats*<br>Contacts.contacts.0.Woonplaats*<br/>Opmaak<br/>② Doorlopend<br/>③ Blad</contacts.contacts.0.woonplaats*<br></contact.contact.0.postcode></pre> | Merk: Avery Zweckform<br>Jype: 3475 Inkjet+Laser+Kopier-Etikette | ~<br>n ~ |

Het venster Etiketten ziet er nu als volgt uit:

| tiketten             |                                         |                               |            |                           | > |
|----------------------|-----------------------------------------|-------------------------------|------------|---------------------------|---|
| Etiketten            | Opmaak Opties                           |                               |            |                           |   |
| Opschri              | ft                                      |                               |            |                           |   |
| <u>L</u> abel        | tekst:                                  | □ <u>A</u> d                  | res        | Databas <u>e</u> :        |   |
|                      |                                         |                               |            | Adresboek                 | ~ |
|                      |                                         |                               |            | Tabel:                    |   |
|                      |                                         |                               | - An       | Blad1                     | ~ |
|                      |                                         |                               |            | Databaseveld:             |   |
|                      |                                         |                               |            |                           | ~ |
| Opmaal               | ĸ                                       |                               |            |                           |   |
| OD                   | orlopend                                | Merk:                         | Avery Zw   | eckform                   | ~ |
| <u> <u> B</u>la </u> | ad                                      | Iype:                         | 3475 Inkje | et+Laser+Kopier-Etiketten | ~ |
| <u>3</u> 475 I       | nkjet+Laser+Kopi <mark>er-E</mark> tike | ten: 7,00 cm x 3,60 cm (3 x 8 | )          |                           |   |
|                      |                                         |                               |            |                           |   |
|                      | Help                                    | Herstellen                    | Nieuw do   | cument <u>A</u> nnulerer  | 1 |

## Het venster Etiketten

| tiketten Opmaak Opties     |                                     |              |                        |   |
|----------------------------|-------------------------------------|--------------|------------------------|---|
| Opschrift                  |                                     |              |                        |   |
| Label tekst:               | Adre                                | 5            | Databas <u>e</u> :     | н |
|                            |                                     |              | Adresboek              | 2 |
|                            |                                     | 10000        | Tabel:                 | ł |
|                            |                                     | 44           | Blad1                  | Y |
|                            |                                     |              | Database <u>v</u> eld: | V |
| Opmaak                     |                                     |              |                        | ~ |
| O Doorlopend               | Merk                                | Avery Zwec   | kform                  | ~ |
| <u>B</u> lad               | Iype:                               | 3475 Inkjet+ | Laser+Kopier-Etiketten | ~ |
|                            | tiketten: 7,00 cm x 3,60 cm (3 x 8) |              |                        |   |
| 3475 Inkjet+Laser+Kopier-E |                                     |              |                        |   |

- Onder Opschrift zien we in het vak Label tekst eventueel nog oude gegevens staan.
- Deze selecteren we. Vervolgens kunnen we ze verwijderen via de delete-toets.
- Klik onder de kop Database op het driehoekje rechts
- Kies voor Adresboek
- Klik onder de kop Tabel op het driehoekje rechts
- Kies voor Blad1

Door te klikken in het veld **Label tekst** kunnen we in het veld door 1x of 2x **Enter** te geven ervoor zorgen dat de tekst niet helemaal bovenaan het etiket komt. Zo kunnen we met 3x of 4x **Spatiebalk** een linker marge in het etiket maken. Bij eenmaal ingevulde etiketten kan dat slechts bij een enkel etiket.

Door te klikken op het driehoekje bij Databaseveld zien we de titels van de kolommen in het Calc-bestand

- Klik in de keuzelijst van Databaseveld op Titel
- Klik op de zwarte pijl naast het veld Tabel en het volgende beeld ontstaat:

| tiketten                                            |       |                        |   |
|-----------------------------------------------------|-------|------------------------|---|
| tiketten Opmaak Opties                              |       |                        |   |
| Opschrift                                           |       |                        |   |
| Label tekst:                                        | Adres | Databas <u>e</u> :     |   |
| <adresboek.blad1.0.titel></adresboek.blad1.0.titel> |       | Adresboek              | ~ |
|                                                     |       | Tabel:                 |   |
|                                                     |       | Blad1                  | ~ |
|                                                     |       | Database <u>v</u> eld: |   |
|                                                     |       | Titel                  | ~ |

- Druk achter <Adresboek.Blad1.0.Titel> op de Spatiebalk
- Klik onder het kopje Databaseveld op het driehoekje rechts van Titel.
- Klik op Voorletters en klik op de zwarte pijl naast het veld Tabel.
- Druk achter <Adresboek.Blad1.0.Voorletters> op de Spatiebalk .
- Klik onder het kopje Databaseveld op het driehoekje rechts van Voorletters.
  Klik op Tussenvoegsel en klik op de zwarte pijl naast het veld Tabel.
- Druk achter <Adresboek.Blad1.0.Tussenvoegsel> op de Spatiebalk.
- Klik onder het kopje Databaseveld op het driehoekje rechts van Tussenvoegsel.
- Klik op Naam en klik op de zwarte pijl naast het veld Tabel.
- Druk achter <Adresboek.Blad1.0.Naam> op Enter.
- Maak een marge door 2 of 3x op de Spatiebalk te drukken
- Klik onder het kopje Databaseveld op het driehoekje rechts van Naam.
- Klik op Adres en klik op de zwarte pijl naast het veld Tabel.
- Druk achter <Adresboek.Blad1.0.Adres> op Enter.
- Maak een marge door 2 of 3x op de Spatiebalk te drukken
- Klik onder het kopje Databaseveld op het driehoekje rechts van Adres.
- Klik op **Postcode** en klik op de zwarte pijl naast het veld Tabel.
- Druk achter <Adresboek.Blad1.0.Postcode> op de Spatiebalk.
- Klik onder het kopje **Databaseveld** op het driehoekje rechts van **Postcode**.
- Klik op Woonplaats en klik op de zwarte pijl naast het veld Tabel.
- Druk achter <Adresboek.Blad1.0.Woonplaats> op Enter.
- Maak een marge door 2 of 3x op de **Spatiebalk** te drukken
- Klik onder het kopje Databaseveld op het driehoekje rechts van Woonplaats.
- Klik op Land en klik op de zwarte pijl naast het veld Tabel.
- Druk achter <Adresboek.Blad1.0.Land> op Enter.

| _abel tekst:                                       | ☐ <u>A</u> dres |
|----------------------------------------------------|-----------------|
|                                                    | ^               |
| <adresboek.blad i.u.="" titel=""></adresboek.blad> |                 |
| < Adresboek.Blad I.U.Voorietters>                  |                 |
| < Adresboek, Blad LU, Tussenvoegsel>               |                 |
| < Adresboek.Blad I.U.Naam>                         |                 |
| < Adresboek.Blad I.U.Adres>                        |                 |
| < Adresboek, Blad 1, 0, Mosephates                 |                 |
| < Adresboek.blad 1.0. woonplaats>                  |                 |
| < Adresboek, blad Lu, Land>                        | ~               |

De regels in het vak **Label tekst** zijn te kort voor de juiste weergave van bijvoorbeeld de titel, voorletters, tussenvoegsel en naam: ze staan op meer regels. Dat zien we later in het etiket niet terug.

Kies nu onder opmaak voor een Merk. Dat staat meestal op de verpakking. Wij kiezen voor Avery Zweckform

- Het Merk: Avery Zweckform
- En het Type: 3475 Inktjet+Laser+Kopier-etiketten

Dit is een etikettenblad met 3 kolommen en 8 rijen op een A4.

|                          | Mer                               | k: Avery Zweckform                 | ~ |  |
|--------------------------|-----------------------------------|------------------------------------|---|--|
| ● <u>B</u> lad           | Туре                              | 3475 Inkjet+Laser+Kopier-Etiketten |   |  |
|                          | Etiketten: 7.00 cm v 3.60 cm (3.v | (8)                                |   |  |
| 34/5 Inkjet+Laser+Kopier | Eliketteni. 7,00 cmx 5,00 cm (5 x | ,                                  |   |  |

Voor de liefhebber is aan het eind van deze presentatie een handleiding opgenomen om zelf etiketbladen samen te stellen.

• Klik op Nieuw document in het venster Etiketten. Niet in de Writer Menubalk!

We zien een venster met adresetiketten:

| <titel> <voorletters></voorletters></titel>     | <titel> <voorletters></voorletters></titel>     | <titel> <voorletters></voorletters></titel>     |
|-------------------------------------------------|-------------------------------------------------|-------------------------------------------------|
| <tussenvoegsel> <naam></naam></tussenvoegsel>   | <tussenvoegsel> <naam></naam></tussenvoegsel>   | <tussenvoegsel> <naam></naam></tussenvoegsel>   |
| <adres></adres>                                 | <adres></adres>                                 | <adres></adres>                                 |
| <postcode> <woonplaats></woonplaats></postcode> | <postcode> <woonplaats></woonplaats></postcode> | <postcode> <woonplaats></woonplaats></postcode> |
| <land></land>                                   | <land></land>                                   | <land></land>                                   |
| <titel> <voorletters></voorletters></titel>     | <titel> <voorletters></voorletters></titel>     | <titel> <voorletters></voorletters></titel>     |
| <tussenvoegsel> <naam></naam></tussenvoegsel>   | <tussenvoegsel> <naam></naam></tussenvoegsel>   | <tussenvoegsel> <naam></naam></tussenvoegsel>   |
| <adres></adres>                                 | <adres></adres>                                 | <adres></adres>                                 |
| <postcode> <woonplaats></woonplaats></postcode> | <postcode> <woonplaats></woonplaats></postcode> | <postcode> <woonplaats></woonplaats></postcode> |
| <land></land>                                   | <land></land>                                   | <land></land>                                   |
| <titel> <voorletters></voorletters></titel>     | <titel> <voorletters></voorletters></titel>     | <titel> <voorletters></voorletters></titel>     |
| <tussenvoegsel> <naam></naam></tussenvoegsel>   | <titssenvoegsel> <naam></naam></titssenvoegsel> | <tussenvoegsel> <naam></naam></tussenvoegsel>   |
| <adres></adres>                                 | <adres></adres>                                 | <adres></adres>                                 |
| <postcode> <woonplaats></woonplaats></postcode> | <postcode> <woonplaats></woonplaats></postcode> | <postcode> <woonplaats></woonplaats></postcode> |
| <land></land>                                   | <land></land>                                   | <land></land>                                   |
| <titel> <voorletters></voorletters></titel>     | <titel> <voorletters></voorletters></titel>     | <titel> <voorletters></voorletters></titel>     |
| <tussenvoegsel> <naam></naam></tussenvoegsel>   | <tussenvoegsel> <naam></naam></tussenvoegsel>   | <tussenvoegsel> <naam></naam></tussenvoegsel>   |
| <adres></adres>                                 | <adres></adres>                                 | <adres></adres>                                 |
| <postcode> <woonplaats></woonplaats></postcode> | <postcode> <woonplaats></woonplaats></postcode> | <postcode> <woonplaats></woonplaats></postcode> |
| <land></land>                                   | <land></land>                                   | <land></land>                                   |

Voor het vervolg selecteren we in de menubalk Beeld, Gegevensbronnen

![](_page_10_Figure_6.jpeg)

| <u>B</u> estand Be <u>w</u> erken Beel <u>d</u> Invoegen <u>O</u> pmaak                          | <u>O</u> pmaa | akprofielen | T <u>a</u> bel Fo <u>r</u> muli             | ier E <u>x</u> tra <u>V</u> e     | nster <u>I</u> | <u>H</u> elp |          |             |      |             |                   |            |          |                                  |                   |
|--------------------------------------------------------------------------------------------------|---------------|-------------|---------------------------------------------|-----------------------------------|----------------|--------------|----------|-------------|------|-------------|-------------------|------------|----------|----------------------------------|-------------------|
| 🖹 • 🚘 • 🔜 • 🗋 🖨 🗟 I 🔏 🗏                                                                          | b             | ° •   *     | $\langle   \diamond \cdot \diamond \rangle$ | · Abr                             | ſ              | •            |          |             | • Ω  | • 🕀 🛛       | h 🛍 I             |            |          |                                  | 、 ◇ • ⊡8          |
| Standaard 🔽 🏠 🗛 Liberation Serif                                                                 | ~             | 12 🗸        | <u>V C O</u>                                | <u>5</u>   X <sup>2</sup> X       | (2   <u> </u>  | A            | • 📴 •    |             |      | • 1<br>     | •   <u>&gt;</u> ≣ | ≝   ‡≣ •   | =↑<br>=↓ | $\equiv^{\downarrow}_{\uparrow}$ | $\langle \rangle$ |
| $  \langle \langle -1 \rangle \rangle  \square \underline{G}$ eadresseerd                        | e uitsli      | uiten       |                                             |                                   |                |              |          |             |      |             |                   |            |          |                                  |                   |
| <b>■</b>   <b>≥</b>   <b>≿</b>   <b>≥</b>   <b>≥</b>   <b>≥</b>   <b>≥</b>   <b>≥</b>   <b>≥</b> | ) •           | t↓ ≩↓       | Z I I 🖓 🦷                                   | $\mathbb{Z} \setminus \mathbb{Z}$ |                |              |          |             |      |             |                   |            |          |                                  |                   |
| 🛛 🏳 Adresboek                                                                                    | 1             | Naam        | Tussenvoegsel                               | Voorletters                       | Titel          | Adres        | Postcode | Woonplaats  | Land | Telefoon    | E-mail            | Verjaardag | L        | M                                |                   |
| I Cuery's                                                                                        | ×             | Dam         | van                                         | M.                                | Dhr.           | Rozenweg     | 3678 VX  | Amstelveen  |      | 020-6784438 | mvdam@            | 22-06-04   |          |                                  |                   |
| Tabellen                                                                                         |               | Halst       | van                                         | Α.                                | Mw.            | Tramstraa    | 8853 GU  | Rijswijk    |      | 021-9764332 | vanhalst@         | 06-08-04   |          | Datun                            |                   |
| Blad1                                                                                            |               | Linde       | van den                                     | К.                                | Mw.            | Hooigrac     | 2313 UY  | Leiden      |      | 071-5138899 | karelvdlin        | 04-01-04   |          | 05-03-                           |                   |
|                                                                                                  |               | Velleman    |                                             | S.                                | Mw.            | Zeldenrus    | 4532 AX  | Terneuzen   |      | 011-5567454 | sandra43          | 05-03-20   |          |                                  |                   |
|                                                                                                  |               | Puntor      | de                                          | M                                 | Dhr            | Valvoretra   | 2225 DL  | Americanter |      | 020 6524600 | and an a day      | 05 07 04   |          |                                  |                   |

- Klik in het grijze vierkantje voor de eerste naam (Van Dam). De gegevens worden dan in een blauwe balk weergegeven.
- Houd de **Shift-toets ingedrukt** en klik in het grijze vierkantje voor de laatste naam (De Boer). Alle personen staan nu in een blauwe balk.
- Klik op de knop Gegevens naar velden.

![](_page_11_Picture_4.jpeg)

## De gegevens van geselecteerde personen worden in de etiketten weergegeven:

| Dhr. M. van Dam                                                       | Mw. A. van Halst                             | Mw. K. van den Linde                                    |
|-----------------------------------------------------------------------|----------------------------------------------|---------------------------------------------------------|
| Rozenweg 45                                                           | Tramstraat 3                                 | Hooigracht 68a                                          |
| 3678 V X Amstelveen                                                   | 8853 GU Rijswijk                             | 2313 UY Leiden                                          |
| Mw. S. Velleman                                                       | Dhr. M. de Ruyter                            | Dhr. J. de Jonge                                        |
| Zeldenrustaan 62                                                      | Kalverstraat 33                              | Tuinweg 56                                              |
| 4532 A X Temeuzen                                                     | 3225 PH Amsterdam                            | 7632 Z.X Heelen                                         |
| Dhr. T. McGroarty<br>12 Abbey Road<br>45678 Glasgow<br>United Kingdom | RedNose<br>Frambozenweg 37<br>2321 KA Leiden | Mw. M. de Boer<br>Prinsengracht 56<br>1065 HJ Amsterdam |

#### Afdrukken

We gaan nu dit resultaat afdrukken.

- Klik in de menubalk op Bestand, Afdrukken
- Er verschijnt een dialoogvenster

![](_page_11_Picture_11.jpeg)

• Klik op Nee. Het venster Afdrukken wordt geopend.

|                                                         |                                                             |                                                             | ringer                                                                                                    |               |
|---------------------------------------------------------|-------------------------------------------------------------|-------------------------------------------------------------|----------------------------------------------------------------------------------------------------|---------------|
|                                                         |                                                             |                                                             | Brother MFC-7840W Printer                                                                                                    |               |
| 210 mm (A4)                                             |                                                             |                                                             | Status: Standaardprinter                                                                                                    | Eigens⊆happen |
| Nr. M. von Dam<br>Reproving 45<br>MPEVX Amandoven       | Mw. A. van Halm<br>Transmart3<br>8853 GU Rijnwijk           | Mvc. K. van den Linde<br>Hooigsacht 68a<br>2333 U.Y. Laiden | Bereik en <u>k</u> opieën                                                                                                    |               |
|                                                         |                                                             |                                                             | Alle pagina's                                                                                                    |               |
| dv, S. Velleman<br>feldezentian 62<br>632 AX Teresare   | Dir, M. de Royser<br>Kalverstraat 33<br>3225 PH Association | Dis. J. de Jonge<br>Thinweg 56<br>7632 2X Hevies            | O Pagina's                                                                                                    |               |
|                                                         |                                                             |                                                             | O Even pagina's                                                                                                    |               |
| Int. T. McGrauny RedNew<br>12 Abbey Road Frankersong 37 | Mu. M. de Boer<br>Primerspiecht 56<br>1005 MJ Annue einem   | O <u>Q</u> neven pagina's                                   |                                                                                                    |               |
| Inited Kingdom                                          |                                                             |                                                             | - Jelectre                                                                                                    | 7             |
|                                                         |                                                             |                                                             | Papierzijden: Alleen één zijde afdrukken                                                                                                    |               |
|                                                         |                                                             |                                                             | Aantal kopieën: 1                                                                                                    | E Stapelen    |
|                                                         |                                                             |                                                             |                                                                                                    |               |
|                                                         |                                                             |                                                             | Velanda 🗖 la secolarida esta                                                                                                    |               |
|                                                         |                                                             |                                                             | ⊻olgorde: ☐ In omgekeerde <u>v</u> olgorde afd                                                                                                    | rukken        |
|                                                         |                                                             |                                                             | Yolgorde: ☐ In omgekeerde volgorde afd<br>Pagina-opmaak                                                                                                    | rukken        |
|                                                         |                                                             |                                                             | Yolgorde: ☐ In omgekeerde volgorde afd<br>Pagina-opmaak<br>Papierformaat: A4 210mm x 297mm                                                                                                    | rukken        |
|                                                         |                                                             |                                                             | ⊻olgorde:         In omgekeerde volgorde afd           Pagina-opmaak         Papierformaat:           A4 210mm x 297mm         Orijentatie:           Automatisch         Intervention                                                                             | rukken        |
|                                                         |                                                             |                                                             | ⊻olgorde:     In omgekeerde volgorde afd       Pagina-opmaak     In perieformaat:       Papierformaat:     A4 210mm x 297mm       Orjentatie:     Automatisch       @ Pagina's per blad:     1                                                                     | rukken        |
|                                                         |                                                             |                                                             | ⊻olgorde:     In omgekeerde volgorde afd       Pagina-opmaak     Papierformaat:       A4 210mm x 297mm       Orjëntatie:     Automatisch       @ Pagina's per blad:     1       Volgorde:     Van links naar rechts, dan naa                                       | rukken        |
|                                                         |                                                             |                                                             | ⊻olgorde:     In omgekeerde volgorde afd       Pagina-opmaak       Papierformaat:     A4 210mm x 297mm       Orjëntatie:     Automatisch       @ Pagina's per b]ad:     1       Volgorde:     Van links naar rechts, dan naa       I Teken een rand om elke pagina | rukken        |
|                                                         |                                                             |                                                             | Volgorde: In omgekeerde volgorde afd<br>Pagina-opmaak<br>Pagierformaat: A4210mm x 297mm<br>Orjentatie: Automatisch<br>@ Pagina's per blad: 1<br>Volgorde: Van links naar rechts, dan naa<br>Cheken een rand om elke pagina<br>@ Brochure                           | rbeneden V    |
|                                                         |                                                             |                                                             | Volgorde: In omgekeerde volgorde afd<br>Pagina-opmaak<br>Papierformaat: A4 210mm x 297mm<br>Orientatie: Automatisch<br>@ Pagina's per blad: 1<br>Volgozde: Van links naar rechts, dan naa<br>C Teken een rand om elke pagina<br>@ Brochure                         | rukken        |
|                                                         |                                                             |                                                             | Volgorde: In omgekeerde volgorde afd<br>Pagina-opmaak<br>Papierformaat: A4 210mm x 297mm<br>Orijentatie: Automatisch<br>@ Pagina's per blad: 1<br>Volgorde: Van links naar rechts, dan naa<br>I Teken een rand om elke pagina<br>@ Brochure                        | rukken        |

- Kies zo nodig het aantal exemplaren en druk op **OK**
- Het vel met etiketten wordt afgedrukt

De grootte van etiketten zelf bepalen

- Klik in de menubalk Bestand, Nieuw, Etiketten en het venster Etiketten opent
- Kies het tabblad **Opmaak**

| Horizontale distand:<br>Verticale afstand:<br>Breedte: | 7,00 cm<br>3,60 cm | •        | [Gebr <u>u</u> iker] |       |  |
|--------------------------------------------------------|--------------------|----------|----------------------|-------|--|
| Hoogte:                                                | 3,60 cm            | *<br>*   | H. afstand           |       |  |
| Linkermarge:                                           | 0,00 cm 🚔          | *        | Bovenmarge I         |       |  |
| <u>B</u> ovenmarge:                                    | 0,44 cm            | •        | Breedte              |       |  |
| Kolommen:                                              | 3                  | -        | V. afstand           | Rijen |  |
| <u>R</u> ijen:                                         | 8                  | <b>•</b> | 1                    |       |  |
| Paginabreedte:                                         | 21,00 cm           | •        | Kolommen             |       |  |
| Paginahoogte:                                          | 29,70 cm           | -        |                      |       |  |
|                                                        | <u>O</u> pslaa     | n        |                      |       |  |

Writer vraagt de volgende afmetingen:

- Horiz. Afstand: de afstand tussen de linker rand van een etiket en de linker rand van het volgende etiket
- Vert. Afstand: de afstand tussen de bovenkant van een etiket en de bovenkant van het etiket daaronder
- Breedte: de exacte breedte van een etiket
- **Hoogte:** de exacte hoogte van een etiket
- Linker marge: de afstand van de linker rand van de pagina tot de linker rand van het eerste etiket
- Boven marge: de afstand van de bovenkant van de pagina tot de bovenkant van het eerste etiket
- Kolommen: het aantal etiketten dat naast elkaar op de pagina staat
- Rijen: het aantal etiketten dat onder elkaar op de pagina staat

We maken nu een etikettenblad met eigen afmetingen:

- Type bij Horiz. Afstand het getal 6,37cm
- Type bij Vert. Afstand het getal 3,81cm
- Vul bij Breedte het getal 6,35cm in
- Vul bij **Hoogte** het getal 3,81cm in
- De linker marge moet 0,60 zijn
- Stel de **boven marge** in op 1,40
- Stel het aantal kolommen in op 3
- Vul bij **rijen** het getal 7 in
- Klik op **Opslaan** om de afmetingen met een eigen naam en type te bewaren

|                            |                | and a later |                      |                      |                |
|----------------------------|----------------|-------------|----------------------|----------------------|----------------|
| Horizontale afstand:       | 6,37 cm        | -           | [Gebr <u>u</u> iker] | [Gebru <u>i</u> ker] |                |
| <u>V</u> erticale afstand: | 3,81 cm        | •           |                      |                      |                |
| B <u>r</u> eedte:          | 6,35 cm        | -           | Linkowski            | 11 of stars of       |                |
| <u>H</u> oogte:            | 3,81 cm        | -           |                      |                      | 1              |
| Linkermarge:               | 0,60 cm        | -           | Bovenmarge           |                      |                |
| <u>B</u> ovenmarge:        | 1,40 cm        | -           | Bre                  | eedte                |                |
| Kolommen:                  | 3              | •           | V. afstand           |                      | Kijen          |
| <u>R</u> ijen:             | 7              | •           |                      | Hoogte               |                |
| Paginabreedte:             | 21,00 cm       | *           | <u></u>              | Kolommen             | ₽ <sup>7</sup> |
| Paginahoogte:              | 29,70 cm       | •           |                      |                      |                |
|                            | <u>O</u> pslaa | n           |                      |                      |                |

#### Telefoonboek maken

Velen vertrouwen voor het bewaren van adressen en telefoonnummers op hun smartphone. Een handzaam telefoonboekje is voor veel anderen minsten zo belangrijk.

Voor het maken van een telefoonboek moeten we in het venster Etiketten een veld Telefoon toevoegen

| tiketten                                                                                                    |                         |            |                        | >   |
|----------------------------------------------------------------------------------------------------|-------------------------|------------|------------------------|-----|
| Etiketten Opmaak Opties                                                                                                    |                         |            |                        |     |
| Opschrift                                                                                                    |                         |            |                        |     |
| Label tekst:                                                                                                    | <u>⊿</u>                | res        | Databa <u>s</u> e:     |     |
|                                                                                                    | -                       | ^          | Adresboek              | ~   |
| <adresboek.blad1.0.titel<br><adresboek.blad1.0.voorle<br><adresboek.blad1.0.tussen< p=""></adresboek.blad1.0.tussen<></adresboek.blad1.0.voorle<br></adresboek.blad1.0.titel<br>                  | ><br>tters><br>voegsel> |            | Tab <u>e</u> l:        |     |
| <adresboek.blad1.0.naam></adresboek.blad1.0.naam>                                                                                                    |                         | +          | Blad1                  | ~   |
| <adresboek.blad1.0.post<br><adresboek.blad1.0.woonp< th=""><th>code&gt;<br/>blaats&gt;</th><th></th><th>Database<u>v</u>eld:</th><th></th></adresboek.blad1.0.woonp<></adresboek.blad1.0.post<br> | code><br>blaats>        |            | Database <u>v</u> eld: |     |
| <adresboek.blad1.0.lance<br><adresboek.blad1.0.tele< td=""><td>foon&gt;</td><td>~</td><td>Telefoon</td><td>~</td></adresboek.blad1.0.tele<></adresboek.blad1.0.lance<br>                          | foon>                   | ~          | Telefoon               | ~   |
| Opmaak                                                                                                    |                         |            |                        |     |
| O <u>D</u> oorlopend                                                                                                    | Merk:                   |            |                        | ~   |
| ● <u>B</u> lad                                                                                                    | <u>Т</u> уре:           | [Gebruiker | ]                      | ~   |
| [Gebruiker]: <u>6</u> ,35 cm x 3,81 c                                                                                                    | m (3 x 7)               |            |                        |     |
| Help                                                                                                    | Her <u>s</u> tellen     | Nieuw doo  | ument <u>A</u> nnule   | ren |
|                                                                                                    |                         | -          |                        |     |

Vervolgens volg je dezelfde procedure als met het maken van etiketten. Bij het **Merk** en **Type** etiketten zoeken we naar een ander formaat, met bijvoorbeeld 1 kolom en 6 rijen. We kunnen natuurlijk ook zelf weer een etiketformaat kiezen.

We maken nu een etikettenblad met afmetingen voor een handig telefoonboek:

- Type bij Horiz. Afstand het getal 8,60cm
- Type bij Vert. Afstand het getal 3,30m
- Vul bij **Breedte** het getal 8,60cm in
- Vul bij **Hoogte** het getal 3,30cm in
- De linker marge moet 1,40 zijn
- Stel de **boven marge** in op 1,40
- Stel het aantal kolommen in op 1
- Vul bij **rijen** het getal 6 in
- Klik op **Opslaan** om de afmetingen met een eigen naam en type te bewaren

| Hori <u>z</u> ontale afstand: | 8,60 cm        | <b>•</b> | [Gebr <u>u</u> iker]    |  |
|-------------------------------|----------------|----------|-------------------------|--|
| <u>V</u> erticale afstand:    | 3,30 cm        | -        |                         |  |
| Breedte:                      | 8,60 cm        | *        |                         |  |
| Hoogte:                       | 3,30 cm        | •        | linkermarge             |  |
| Linkermarge:                  | 1,40 cm        | *        |                         |  |
| <u>B</u> ovenmarge:           | 1,40 cm        | <b>A</b> | Breatte                 |  |
| Kolommen:                     | 1              | *        | V. afstand Hoogte Rijen |  |
| <u>R</u> ijen:                | 6              | -        | Kolommen                |  |
| P <u>ag</u> inabreedte:       | 27,20 cm       | •        | Norminen                |  |
| Paginahoogte:                 | 29,70 cm       | -        |                         |  |
|                               | <u>O</u> pslaa | n        |                         |  |

Afdruk van de gekozen adressen kan dan op gewoon papier. De bladen moet je dan bijsnijden en bundelen tot een handzaam boekje. Bijvoorbeeld met een ringbandje dat verkrijgbaar is bij de betere copy winkel